## **Payment options - Stripe**

- Click on the "Profile" icon on the top left and select "Payment options"
- From the dropdown menu select "Stripe" and click on the "Add" button.
- Type a "Title" that will be displayed in the order form.
- Insert your Stripe's account API Secret Key
- Click on the "Save" button to save the changes.